LGE Internal Use Only

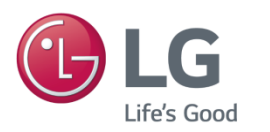

LG전자 서비스 홈페이지 운영 프로젝트

# (Admin) 호환성 보기 설정 해제 가이드

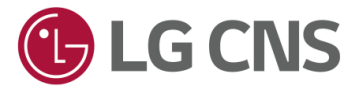

## Screen Layout

### step 1. 인터넷 창 '도구(Alt+X)' 클릭

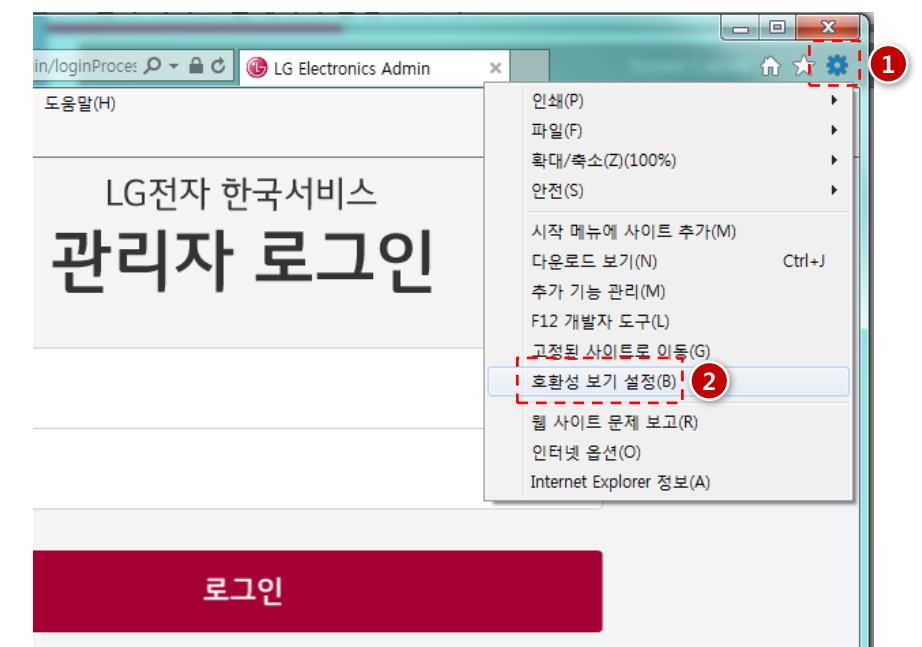

### step 2. 호환성 보기 설정 해제

| 호환성 보기 설정                                                                                                    | 호환성 보기 설정                                                                                     |
|----------------------------------------------------------------------------------------------------|-----------------------------------------------------------------------------------------------|
| 호환성 보기 설정 변경                                                                                                    | 호환성 보기 설정 변경                                                                                  |
| 이 웹 사이트 추가(D): 추가(A)                                                                                                    | 이 웹 사이트 추가(D): 추가(A)                                                                          |
| 호환성 보기에 추가한 웹 사이트(W):                                                                                                    | 호환성 보기에 추가한 웹 사이트(W):                                                                         |
|                                                                                                    |                                                                                               |
| <ul> <li>▼ 호환성 보기에서 인트라넷 산이트 표시(I)</li> <li>▼ Microsoft 호환성 목록 사용(U)</li> <li>▲</li> <li>▲<th>⑦ 호활성 보기에서 인트라넷 산이트 표시(I) ■ Microsoft 호환성 목록 산용(U) Internet Explorer 개인 정보 취급 방침을 읽고 자세히 알아보기</th></li></ul> | ⑦ 호활성 보기에서 인트라넷 산이트 표시(I) ■ Microsoft 호환성 목록 산용(U) Internet Explorer 개인 정보 취급 방침을 읽고 자세히 알아보기 |
| 달기(C)                                                                                                    | 3 달기(C)                                                                                       |

### **Description**

### '호환성 보기 설정' 해제 방법안내

- Internet Explore 11 (최신버전) 임에도 불구하고, LG전자 한국 서비스 운영 'Admin' 접속 시 자동으로 로그아웃 되는 경우는 다음과 같이 조치하시기 바랍니다.

#### Step 1. 인터넷 창 '도구(Alt+X)' 클릭

- LG전자 한국 서비스 운영 'Admin' open > 인터넷 창 우측 상단의
   [톱니바퀴 모양 버튼 '도구(Alt+X)'] 클릭
- ② '호환성 보기 설정(B)' 클릭 > 호환성
   보기 설정 '윈도우 팝업' 노출

### Step 2. 호환성 보기 설정 해제

- 호환성 보기에 추가한 웹 사이트(W)
   영역의 'lgservice.co.kr' 클릭 후 [제거®]
   버튼 클릭
- 2 Microsoft 호환성 목록 사용(U) 영역 클릭하여, '체크' 해제
- ③ '닫기'버튼을 클릭하여, 설정 해제를 완료